## 강의접속 방법 안내 \_ 엣지 브라우저 접속 방식

안녕하세요.

위스콘신대학교에 [2021 년도 Winter Steam Camp] 참석을 위한 엣지(Edge) 브라우저 접속 방법을 안내하여 드립니다.

1. 엣지(Edge) 브라우저를 사용한 위스콘신 Steam Camp Teams 수업 참여 방법

1-1) 마이크로소프트에 엣지 브라우저를 켭니다.

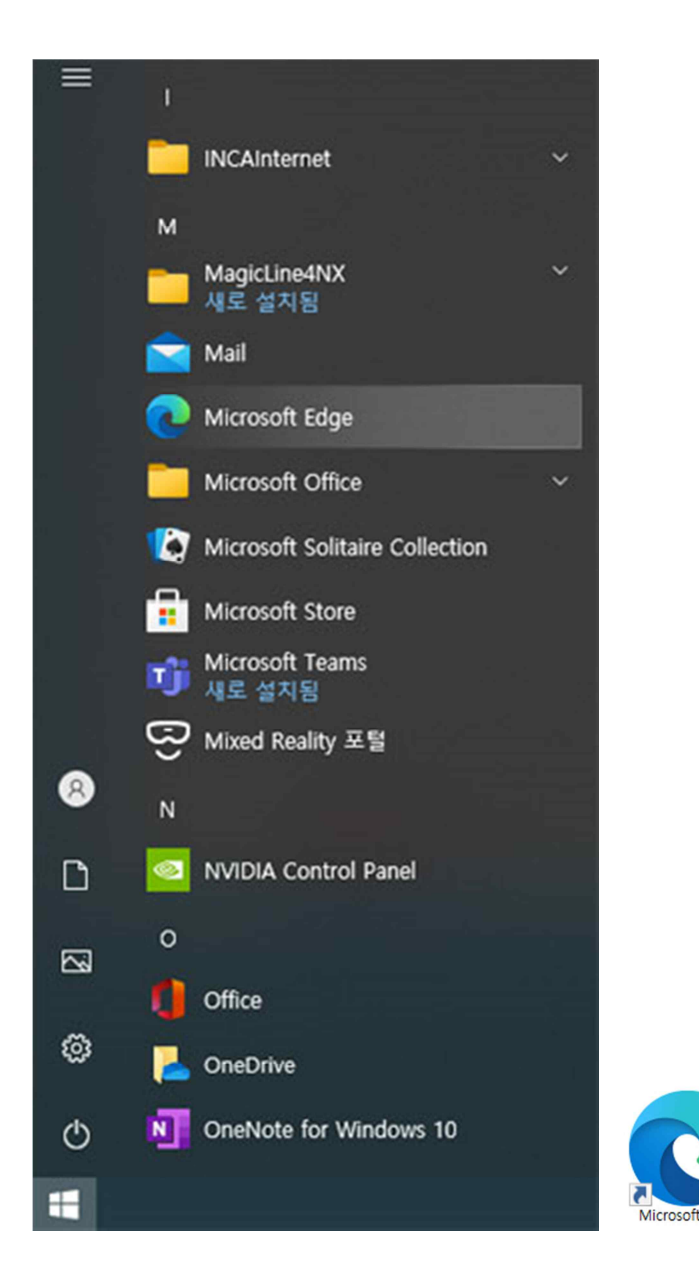

1-2) Teams 온라인교실 URL 주소를 전달 받습니다. 해당 주소는 수업시간 전 [카카오톡메시지]와 Teams 로그인에 사용된 [이메일 주소]로 전달 됩니다. 해당 이메일을 확인할 때 엣지 브라우저로 접속하여 확인합니다.

1-3) 이메일을 확인한 후 전달받은 URL 주소를 클릭하여 Teams 온라인교실로 이동합니다.

| <b>odłm</b> 메일                                | 전달 수정 삭제 이동 수가기능 · Q 🙁 🏭                                                                                                    |
|-----------------------------------------------|----------------------------------------------------------------------------------------------------|
| 메일쓰기 내게쓰기                                     | ☆ <b>팀스 모임</b>                                                                                                    |
| 전체 안읽음 ~<br>받은메일함                             | - 보낸사람 > 20.12.20 11:27 주소추가 수신자단   받는사람 > 주소추가                                                                                                    |
| 내게쓴메일함<br>보낸메일함 수신확인<br>임시보관함<br>스팸메일함<br>휴지통 | https://teams.microsoft.com/l/meetup-join/19:306f4362b823485ba8a1bd5d1cdf0d27@thread.tacv2/1608431196755?cont<br>ext=%78%22Tid%22%22e52d3082-f976-4293-a649-8cae253ebdd6%22,%22Oid%22%22f4b39f97-0ad8-4027-9e10-3bf1ff<br>c999e8%22%7D |

## 1-4) 또는 카톡 등으로 전달받은 URL 주소를 엣지 브라우저 주소창에 입력 후 엔터를 눌러 Teams 온라인교실로 이동합니다.

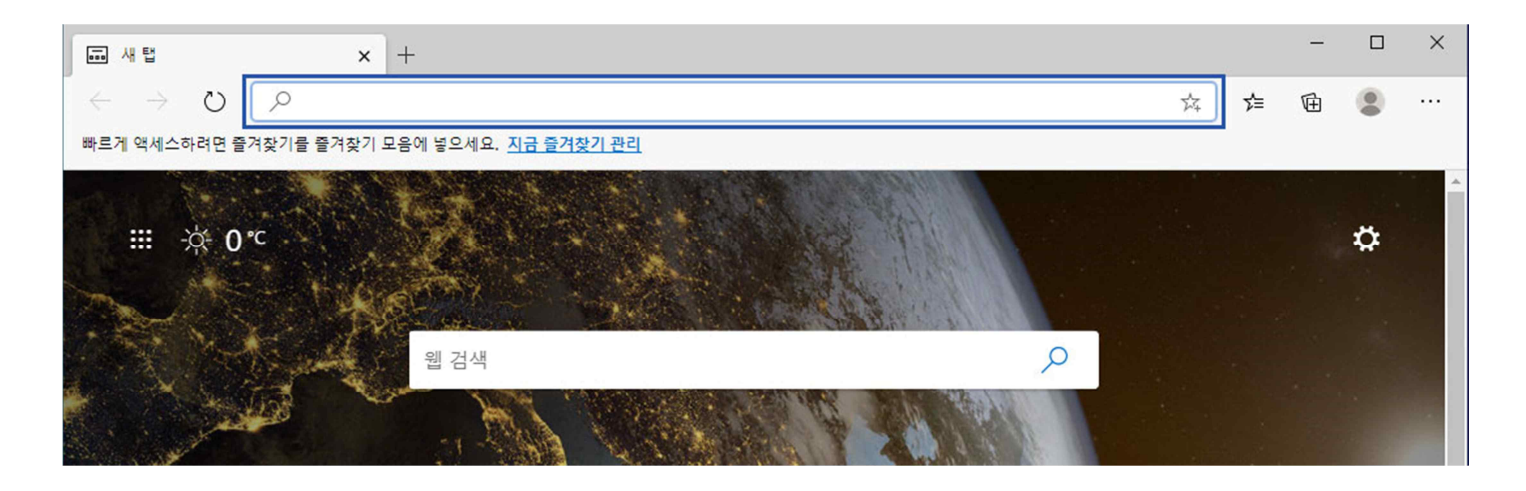

1-5) 전달받은 URL을 클릭하면 아래와 같이 Teams 온라인 교실에 접속하는 방법을 선택할 수 있는 페이지로 이동합니다. 이 중 [이 브라우저에서 계속]을 선택합니다. 선택 후 강의실 입장까지 처음 1회만 시간이 지체됩니다.

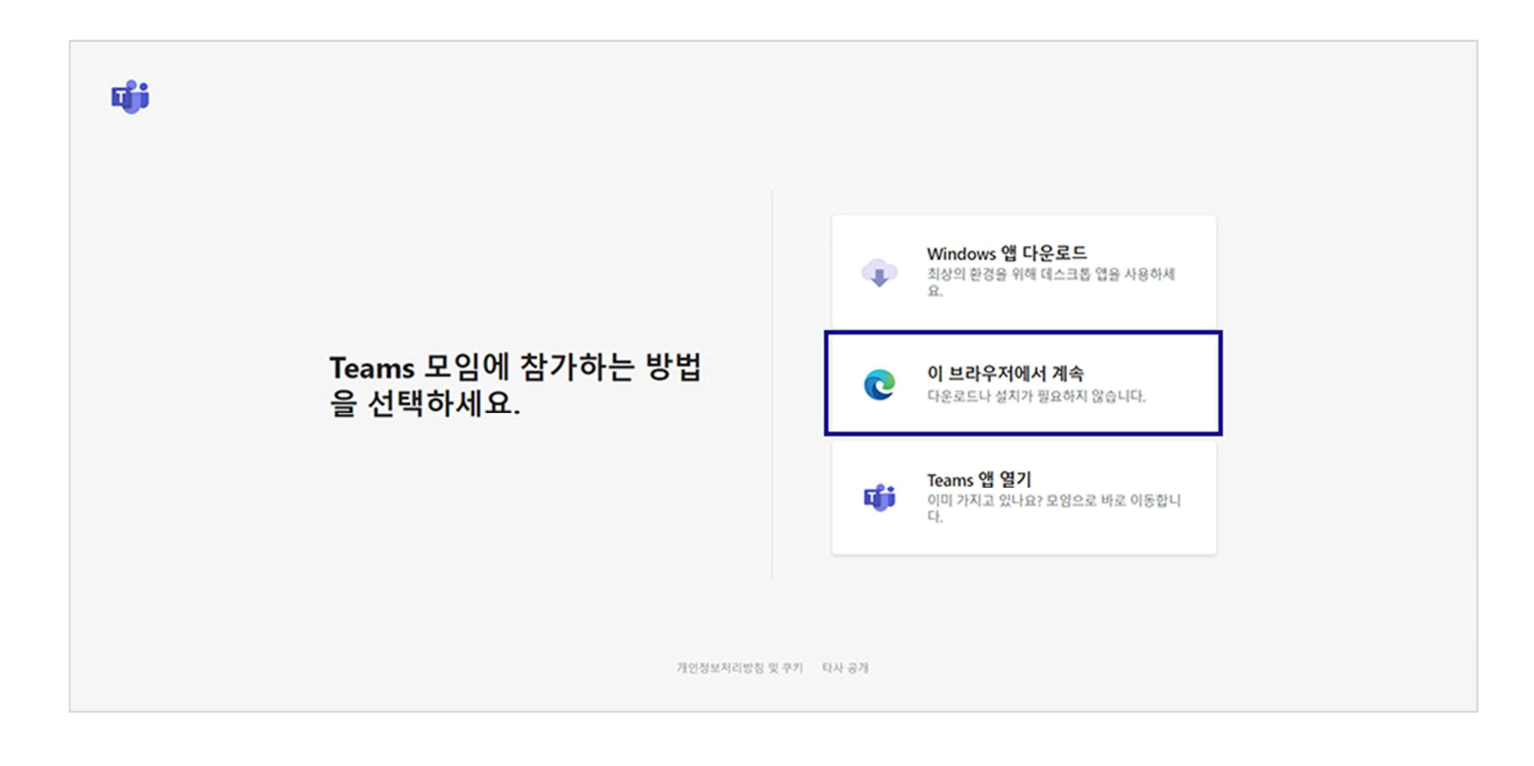

1-6) 온라인 교실에 접속하기 전 카메라, 마이크, 스피터 등에 옵션과 닉네임을 설정할 수 있습니다.

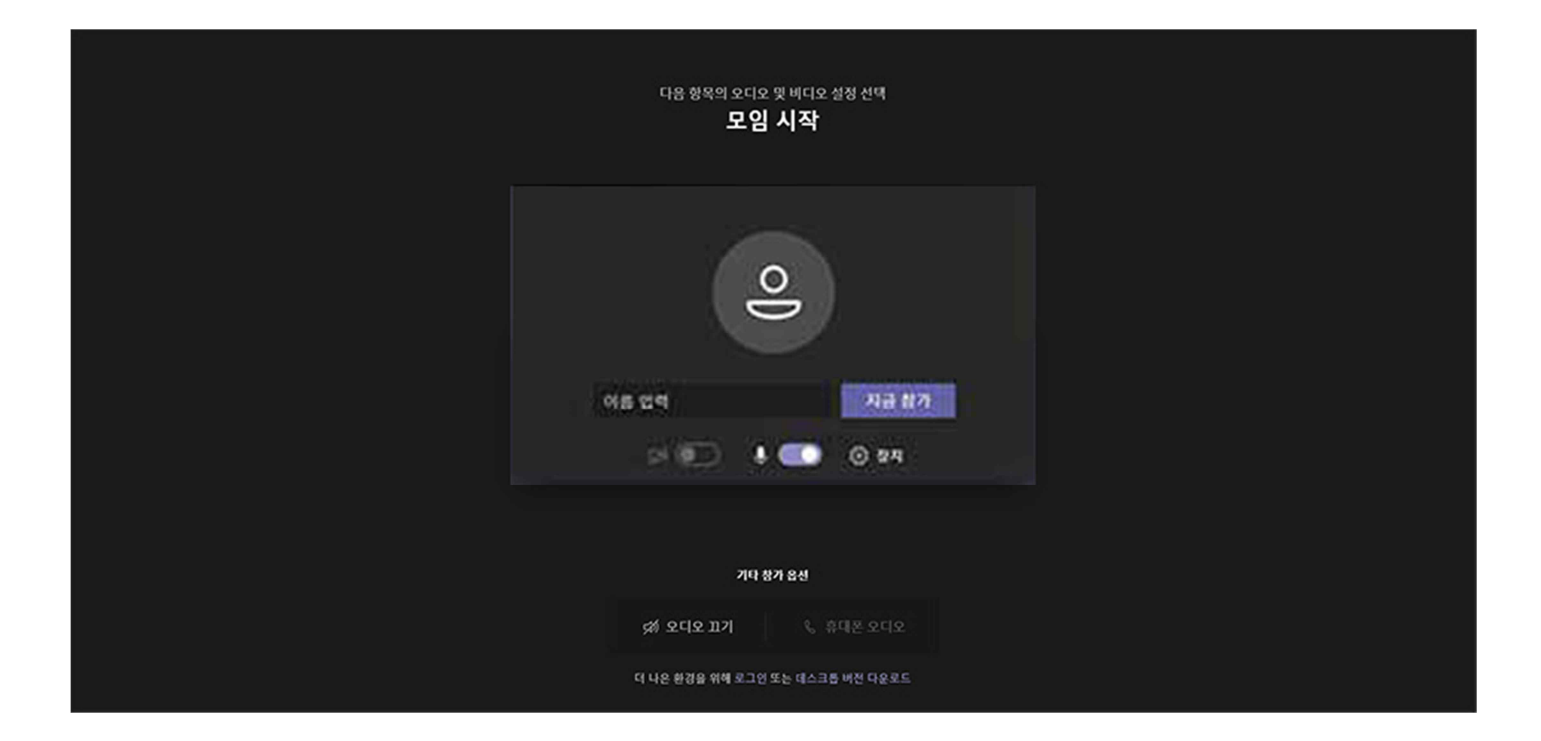

1-7) 온라인 교실에 입장하여 수업을 진행합니다.